## ClubRunner

Help Articles > Nova > My Club > How do I view my committees?

How do I view my committees?

Michael M. - 2025-05-09 - My Club

ClubRunner makes it easy for you to view your club's committees and sub-committees, and find out what role your fellow members play on a given committee. You may access the **Committees** feature by following the steps below.

- Log in to your account through your club homepage, then click on Member Area on the top right under your club banner. <u>Alternatively, click here to go directly to</u> <u>the ClubRunner login page.</u>
- On the left hand menu, click the arrow to the right of My Club, then click on Committees.

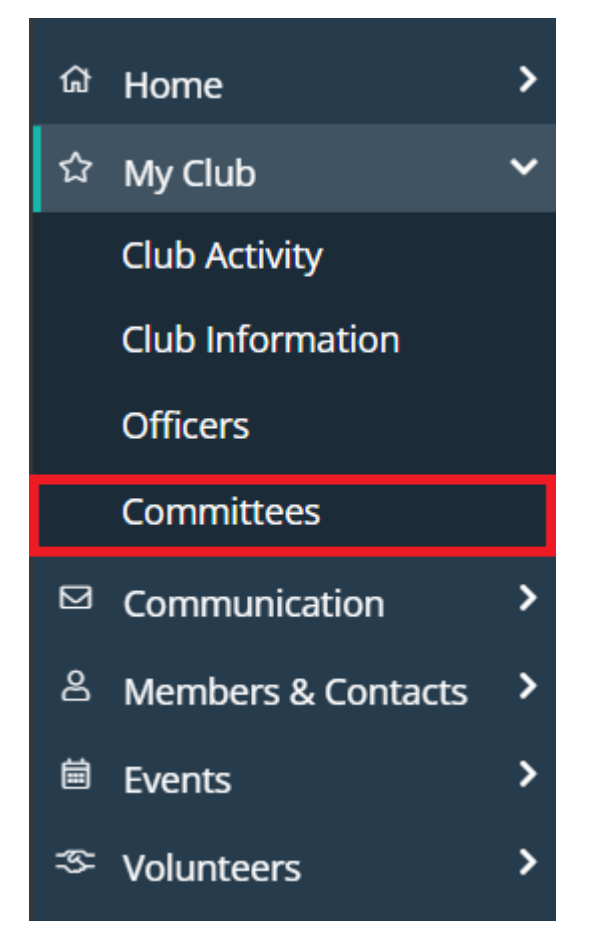

3. This will open the **Committees** page, where you will see a list of your club's committees.

## Committees

|                                   | << | Current: 2024 - 25 | >> |                                      |                   |         |
|-----------------------------------|----|--------------------|----|--------------------------------------|-------------------|---------|
|                                   |    |                    |    |                                      | Add New Committee |         |
| NAME                              |    |                    |    | CHAIR                                | TYPE              | ACTIONS |
| President (Director: Grace Allen) |    |                    |    |                                      |                   |         |
| International Projects            |    |                    |    | Wiley Vaudrey                        |                   | 😒 🗙 👿 🕭 |
| Community Projects                |    |                    |    | Zollie Vassar , Tiffani<br>MacKerley |                   | 😒 🗙 👿 🕭 |
| Club Board                        |    |                    |    | Grace Allen                          |                   | 🕥 🗙 👿 🔝 |

4. On the right hand side you will find options to edit, delete, or adjust the order of the listed committees.

|                                      | Add Nev | Add New Committee |  |  |
|--------------------------------------|---------|-------------------|--|--|
| CHAIR                                | TYPE    | ACTIONS           |  |  |
| Wiley Vaudrey                        |         | S 🗙 🐨 🔝           |  |  |
| Zollie Vassar , Tiffani<br>MacKerley |         | 📎 🗙 😨 👧           |  |  |
| Grace Allen                          |         | 📎 🗙 😨 🔝           |  |  |

5. Click on the name of a committee to view its members, their position on the committee, their access level, and their contact details. Clicking on a member's name brings you to their profile page.

| Members Subcommittees Documents Email |            |            |                |                   |                               |            |  |  |
|---------------------------------------|------------|------------|----------------|-------------------|-------------------------------|------------|--|--|
| □ Sort using first name               | e          |            |                |                   |                               | Add Member |  |  |
| NAME <sup>▲</sup>                     | CLUB 🕈     | POSITION + | ACCESS LEVEL * | PREFERRED PHONE + | EMAIL 🕈                       | ACTIONS    |  |  |
| Canete, Shaun                         | Green Town |            | Member         |                   | shaun_canete@example.net      | × 12       |  |  |
| Filippazzo, Wandis                    | Green Town |            | Member         | 555-144-2042      | wandis_filippazzo@example.net | <b>S</b> × |  |  |

6. The various tabs above the committee listing allow you to view subcommittees, access the documents (such as flyers, photos or manuals) used by the committee, or send an email to committee members.

| Members Subcomn         | nittees Documents Ema | ail        |                |                   |                               |            |
|-------------------------|-----------------------|------------|----------------|-------------------|-------------------------------|------------|
| □ Sort using first name | 2                     | -          |                |                   |                               | Add Member |
| NAME <sup>▲</sup>       | CLUB 🕈                | POSITION + | ACCESS LEVEL * | PREFERRED PHONE + | EMAIL 🕈                       | ACTIONS    |
| Canete, Shaun           | Green Town            |            | Member         |                   | shaun_canete@example.net      | <b>S</b> × |
| Filippazzo, Wandis      | Green Town            |            | Member         | 555-144-2042      | wandis_filippazzo@example.net | <b>S</b> × |